# Portal d'accés a la universitat

accesuniversitat.gencat.cat

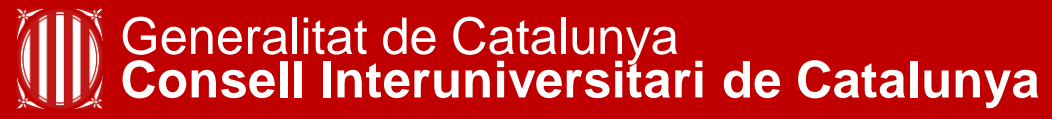

Oficina d'Accés a la Universitat

#### **Registre al portal**

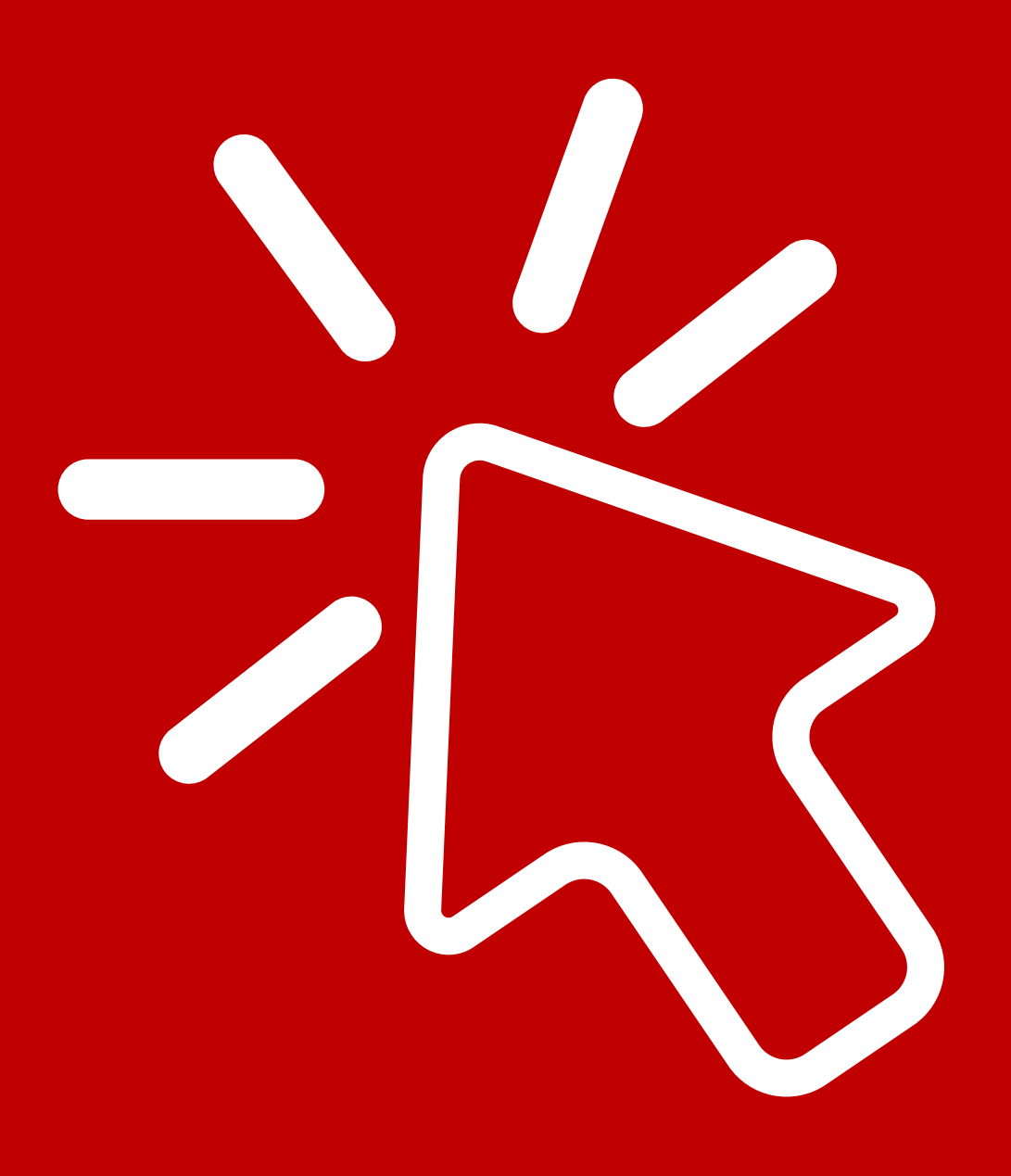

# Portal d'accés a la universitat

| <ul> <li>Trobaràs tota la informació sobre l'accés a la universitat al web del Canal Universitats.</li> <li>Documentació: no s'admetrà documentació enviada per correu electrònic o per la bústi de contacte de l'Oficina d'Accés a la Universitat. Cal incorporar-la telemàticament a l'apartat corresponent del Portal d'accés a la universitat.</li> <li>Terminis propers tràmits: <ul> <li>PAU ordinària. Matrícula per a alumnes que cursin enguany l'últim curs de CFGS o amb el titol de tècnic superior: del 15 al 27 de maig.</li> <li>PAV graus en Educació ordinària. Consulta de resultats de revisió: 21 de maig.</li> <li>Proves per a més grans de 25 i de 45 anys. Consulta de resultats: 27 de maig.</li> <li>Proves per a més grans de 25 i de 45 anys. Sol·licitud de revisió dels resultats: del 27 al 29 de maig.</li> <li>Proves per a més grans de 25 i de 45 anys. Sol·licitud de revisió dels resultats: del 27 al 29 de maig.</li> <li>Preinscripció universitària. Convocatòria de juny: del 3 al 30 de juny.</li> <li>Preinscripció universitària per a més grans de 45 anys. Candidats que han superat la prova adpatitud personal (PAP). Excepte graus en Educació: del 3 al 10 de juny. Primer cal fer la preinscripció universitària.</li> <li>PAU ordinària. Consulta de tribunal i lloc de la prova: 6 de juny.</li> </ul> </li> <li>Proves per a usuaris registrats al Portal d'accés a la universitat.</li> <li>PAU ordinària. Consulta de tribunal i lloc de la prova: 6 de juny.</li> </ul>                                                                                                    | nformació d'interès                                                                                                    | Entrada al portal                                                                                                    |
|----------------------------------------------------------------------------------------------------|----------------------------------------------------------------------------------------------------|----------------------------------------------------------------------------------------------------|
| <ul> <li>Indenditador destudiant (DNI, NIE, passaport o carta didentitat UE)</li> <li>Identificador destudiant (DNI, NIE, passaport o carta didentitat UE)</li> <li>Identifica</li></ul> | Trobarás tota la informació sobre l' <b>arcés a la universitat</b> al web del <b>Canal</b>                                                                                                    |                                                                                                    |
| <ul> <li>Documentació: no s'admetrà documentació enviada per correu electrònic o per la bústi a de contacte de l'Oficina d'Accés a la Universitat. Cal incorporar-la telemàticament a l'apartat corresponent del Portal d'accés a la universitat.</li> <li>Terminis propers tràmits:         <ul> <li>PAU ordinària. Matrícula per a alumnes que cursin enguany l'últim curs de CFGS o amb el títol de tècnic superior: del 15 al 27 de maig.</li> <li>PAU graus en Educació ordinària. Consulta de resultats de revisió: 21 de maig.</li> <li>Proves per a més grans de 25 i de 45 anys. Consulta de resultats: 27 de maig.</li> <li>Proves per a més grans de 25 i de 45 anys. Consulta de resultats: 27 de maig.</li> <li>Proves per a més grans de 25 i de 45 anys. Sol·licitud de revisió dels resultats: del 27 al 29 de maig.</li> <li>Preinscripció universitària. Convocatòria de juny: del 3 al 30 de juny.</li> <li>Preinscripció universitària per a més grans de 45 anys. Candidats que han superat la prova escrita: del 3 al 5 de juny.</li> <li>Matrícula de la prova d'aptitud personal (PAP). Excepte graus en Educació: del 3 al 10 de juny. Primer cal fer la preinscripció universitària.</li> <li>PAU ordinària. Consulta de tribunal i lloc de la prova: 6 de juny.</li> </ul> </li> </ul>                                                                                                    | Universitats.                                                                                                    | Identificador d'estudiant (DNI, NIE, passaport o carta d'identitat UE)                                                 |
| <ul> <li>Contrasenya</li> <li>Contrasenya</li> <li>PAU ordinària. Matrícula per a alumnes que cursin enguany 2n de batxillerat: del 15 al 27 de maig.</li> <li>PAU ordinària. Matrícula per a alumnes que cursin enguany l'últim curs de CFGS o amb el títol de tècnic superior: del 15 al 27 de maig.</li> <li>PAP graus en Educació ordinària. Consulta de resultats de revisió: 21 de maig.</li> <li>Proves per a més grans de 25 i de 45 anys. Consulta de resultats: 27 de maig.</li> <li>Proves per a més grans de 25 i de 45 anys. Sol·licitud de revisió dels resultats: del 27 al 29 de maig.</li> <li>Preinscripció universitària. Convocatòria de juny: del 3 al 30 de juny.</li> <li>Preinscripció universitària per a més grans de 45 anys. Candidats que han superat la prova escrita: del 3 al 5 de juny.</li> <li>Matrícula de la prova d'aptitud personal (PAP). Excepte graus en Educació: del 3 al 10 de juny. Primer cal fer la preinscripció universitària.</li> <li>PAU ordinària. Consulta de tribunal i lloc de la prova: 6 de juny.</li> <li>PAU ordinària. Consulta de tribunal i lloc de la prova: 6 de juny.</li> </ul>                                                                                                    | Documentació: no s'admetrà documentació enviada per correu electrònic o<br>per la bústia de contacte de l'Oficina d'Accés a la Universitat. Cal incorporar-la                                                                                                    | dentificador d'estudiant (DNI, NIE, passaport o carta d'identitat DE)                                                  |
| <ul> <li>Terminis propers tràmits:</li> <li>PAU ordinària. Matrícula per a alumnes que cursin enguany 2n de batxillerat: del 15 al 27 de maig.</li> <li>PAU ordinària. Matrícula per a alumnes que cursin enguany l'últim curs de CFGS o amb el títol de tècnic superior: del 15 al 27 de maig.</li> <li>PAP graus en Educació ordinària. Consulta de resultats de revisió: 21 de maig.</li> <li>Proves per a més grans de 25 i de 45 anys. Consulta de resultats: 27 de maig.</li> <li>Proves per a més grans de 25 i de 45 anys. Sol·licitud de revisió dels resultats: del 27 al 29 de maig.</li> <li>Preinscripció universitària per a més grans de 45 anys. Candidats que han superat la prova escrita: del 3 al 5 de juny.</li> <li>Matrícula de la prova d'aptitud personal (PAP). Excepte graus en Educació: del 3 al 10 de juny. Primer cal fer la preinscripció universitària.</li> <li>PAU ordinària. Consulta de tribunal i lloc de la prova: 6 de juny.</li> </ul>                                                                                                    | telemàticament a l'apartat corresponent del <b>Portal d'accés a la universitat</b> .                                                                                                    | Contrasenya                                                                                                    |
| <ul> <li>PAU ordinària. Matrícula per a alumnes que cursin enguany l'últim curs de CFGS o amb el títol de tècnic superior: del 15 al 27 de maig.</li> <li>PAP graus en Educació ordinària. Consulta de resultats de revisió: 21 de maig.</li> <li>Proves per a més grans de 25 i de 45 anys. Consulta de resultats: 27 de maig.</li> <li>Proves per a més grans de 25 i de 45 anys. Sol·licitud de revisió dels resultats: del 27 al 29 de maig.</li> <li>Preinscripció universitària. Convocatòria de juny: del 3 al 30 de juny.</li> <li>Preinscripció universitària per a més grans de 45 anys. Candidats que han superat la prova escrita: del 3 al 5 de juny.</li> <li>Matrícula de la prova d'aptitud personal (PAP). Excepte graus en Educació: del 3 al 10 de juny. Primer cal fer la preinscripció universitària.</li> <li>PAU ordinària. Consulta de tribunal i lloc de la prova: 6 de juny.</li> </ul>                                                                                                    | <ul> <li>Terminis propers tràmits:</li> <li>PAU ordinària. Matrícula per a alumnes que cursin enguany 2n de<br/>batxillerat: del 15 al 27 de maig.</li> </ul>                                                                                                    | Contrasenya                                                                                                    |
| <ul> <li>Proves per a més grans de 25 i de 45 anys. Consulta de resultats: 27 de maig.</li> <li>Proves per a més grans de 25 i de 45 anys. Sol·licitud de revisió dels resultats: del 27 al 29 de maig.</li> <li>Preinscripció universitària. Convocatòria de juny: del 3 al 30 de juny.</li> <li>Preinscripció universitària per a més grans de 45 anys. Candidats que han superat la prova escrita: del 3 al 5 de juny.</li> <li>Matrícula de la prova d'aptitud personal (PAP). Excepte graus en Educació: del 3 al 10 de juny. Primer cal fer la preinscripció universitària.</li> <li>PAU ordinària. Consulta de tribunal i lloc de la prova: 6 de juny.</li> </ul>                                                                                                    | <ul> <li>PAU ordinària. Matrícula per a alumnes que cursin enguany l'últim curs<br/>de CFGS o amb el títol de tècnic superior: del 15 al 27 de maig.</li> <li>PAP graus en Educació ordinària. Consulta de resultats de revisió: 21 de<br/>maig.</li> </ul>                                                | No t'has registrat mai? Registra't  C Accedir Has oblidat la contrasenya?                                              |
| <ul> <li>resultats: del 27 al 29 de maig.</li> <li>Preinscripció universitària. Convocatòria de juny: del 3 al 30 de juny.</li> <li>Preinscripció universitària per a més grans de 45 anys. Candidats que han superat la prova escrita: del 3 al 5 de juny.</li> <li>Matrícula de la prova d'aptitud personal (PAP). Excepte graus en Educació: del 3 al 10 de juny. Primer cal fer la preinscripció universitària.</li> <li>PAU ordinària. Consulta de tribunal i lloc de la prova: 6 de juny.</li> </ul>                                                                                                    | <ul> <li>Proves per a més grans de 25 i de 45 anys. Consulta de resultats: 27 de maig.</li> <li>Proves per a més grans de 25 i de 45 anys. Sol·licitud de revisió dels</li> </ul>                                                                                                    |                                                                                                    |
| <ul> <li>Preinscripció universitària. Convocatoria de juny: del 3 al 30 de juny.</li> <li>Preinscripció universitària per a més grans de 45 anys. Candidats que<br/>han superat la prova escrita: del 3 al 5 de juny.</li> <li>Matrícula de la prova d'aptitud personal (PAP). Excepte graus en<br/>Educació: del 3 al 10 de juny. Primer cal fer la preinscripció universitària.</li> <li>PAU ordinària. Consulta de tribunal i lloc de la prova: 6 de juny.</li> </ul>                                                                                                    | resultats: del 27 al 29 de maig.                                                                                                    |                                                                                                    |
| Educació: del 3 al 10 de juny. Primer cal fer la preinscripció universitària.<br>• PAU ordinària. Consulta de tribunal i lloc de la prova: 6 de juny.<br>• Accés per a usuaris registrats al Portal d'accés a la universitat.<br>• Accés per a usuaris registrats al Portal d'accés a la universitat.                                                                                                    | <ul> <li>Preinscripció universitaria. Convocatoria de juny: del 3 al 30 de juny.</li> <li>Preinscripció universitària per a més grans de 45 anys. Candidats que<br/>han superat la prova escrita: del 3 al 5 de juny.</li> <li>Matrícula de la prova d'aptitud personal (PAP). Excepte graus en</li> </ul> | Disposes d'un accés autoritzat per la Generalitat de<br>Catalunya com ara: idCAT Mòbil, Certificat Digital o<br>GICAR? |
| O Accedir                                                                                                    | <ul> <li>Educació: del 3 al 10 de juny. Primer cal fer la preinscripció universitària.</li> <li>PAU ordinària. Consulta de tribunal i lloc de la prova: 6 de juny.</li> </ul>                                                                                                    | Accés per a usuaris registrats al Portal d'accés a la universitat.                                                     |
|                                                                                                    |                                                                                                    | C Accedir                                                                                                    |
| Oficina d'Accés a la Universitat                                                                                                    | Oficina d'Accés a la Universitat                                                                                                    |                                                                                                    |
| Oficina d'Accés a la Universitat                                                                                                    | <ul> <li>Matricula de la prova d'aptitud personai (PAP). Excepte grads en<br/>Educació: del 3 al 10 de juny. Primer cal fer la preinscripció universitària.</li> <li>PAU ordinària. Consulta de tribunal i lloc de la prova: 6 de juny.</li> </ul>                                                         | Accés per a usuaris registrats al Portal d'accés a la universitat.                                                     |

Generalitat de Catalunya Consell Interuniversitari de Catalunya **Oficina d'Accés a la Universitat** 

- El Portal d'accés a la universitat és l'eina telemàtica que et permet fer els tràmits d'accés i d'admissió a les universitats catalanes.
- Trobaràs informació actualitzada sobre els terminis dels propers tràmits.
- Et facilitem les dades de contacte de l'Oficina d'Accés a la Universitat i de les seves seus.

### **Entrada al portal**

| Generalitat de Catalunya<br>gencat.cat | iversitat                                                              |
|----------------------------------------|------------------------------------------------------------------------|
|                                        | iversität                                                              |
|                                        |                                                                        |
|                                        | Entrada al portal                                                      |
|                                        | Identificador d'estudiant (DNI, NIE, passaport o carta d'identitat UE) |
|                                        |                                                                        |
|                                        | Contrasenya                                                            |
|                                        |                                                                        |
|                                        | No t'has registrat mai? Registra't Accedir                             |
|                                        | Has oblidat la contrasenya?                                            |
|                                        |                                                                        |
|                                        | Dispassa d'un assás autoritzat par la Caparalitat                      |
|                                        | de Catalunya com ara: idCAT Mòbil. Certificat                          |
|                                        | Digital o GICAR?                                                       |
|                                        | Accés per a usuaris registrats al Portal d'accés a la universitat.     |
|                                        |                                                                        |
|                                        |                                                                        |
|                                        |                                                                        |

Si no t'has registrat mai, clica al botó per accedir al tràmit de registre.

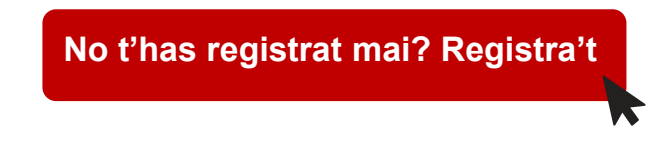

 Si ja estàs registrat, emplena el teu identificador i la teva contrasenya i clica el botó Accedir

També pots accedir amb idCAT Mòbil, Certificat Digital o GICAR.

Si has perdut, bloquejat o oblidat la contrasenya pots regenerar-la clicant l'enllaç Has oblidat la contrasenya?

#### Recuperar la contrasenya

| Generalitat de<br>gencat.cat<br>Portal d'a | <sup>Catalunya</sup><br>ccés a la universitat                                                                                               |
|--------------------------------------------|----------------------------------------------------------------------------------------------------|
|                                            |                                                                                                    |
|                                            | Recuperar contrasenya                                                                                                    |
|                                            | Identificador                                                                                                    |
|                                            | Comprovar                                                                                                    |
|                                            |                                                                                                    |
|                                            | Recuperar contrasenya                                                                                                    |
|                                            | En prémer "Enviar" s'enviarà un correu electrònic a la teva adreça que s'indica tot seguit amb un enllaç per reiniciar la teva contrasenya. |
|                                            | "cxxxxxx@xxxx.com"                                                                                                    |

Generalitat de Catalunya Consell Interuniversitari de Catalunya **Oficina d'Accés a la Universitat** 

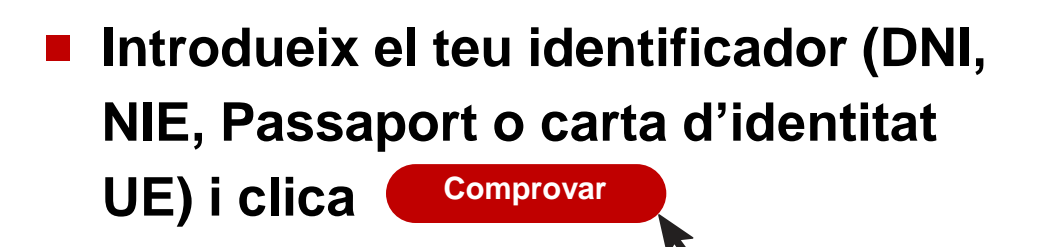

Visualitzaràs el correu electrònic encriptat on rebràs l'enllaç

Envia

Clica (

Rebràs a la teva bústia un correu electrònic amb el tema 'Restaurar contrasenya'.

 En el correu que rebràs, clica sobre el botó RESTAURAR CONTRASENYA per crear-ne una de nova.

# Registre

| Generalitat de Catalunya gencat.cat |      |                                   |                                       |
|-------------------------------------|------|-----------------------------------|---------------------------------------|
| Portal d'accés a la                 | univ | ersitat                           |                                       |
|                                     |      |                                   |                                       |
| Dades personals                     |      |                                   |                                       |
| Tipus de document                   |      | Identificador d'estudiant (DNI, N | IE, passaport o carta d'identitat UE) |
|                                     |      |                                   |                                       |
| Nom                                 |      | 1r cognom                         | 2n cognom                             |
| Telèfon                             |      | Adreça electrònica                | Repetir adreça electrònica            |
|                                     |      |                                   |                                       |
| Contrasenya                         |      |                                   |                                       |
| Contrasenya                         |      |                                   |                                       |
|                                     | 0    |                                   |                                       |
| Repetir contrasenya                 |      |                                   |                                       |
|                                     | 0    |                                   |                                       |
|                                     |      |                                   |                                       |
|                                     |      |                                   | Registrar-se                          |
|                                     |      |                                   |                                       |

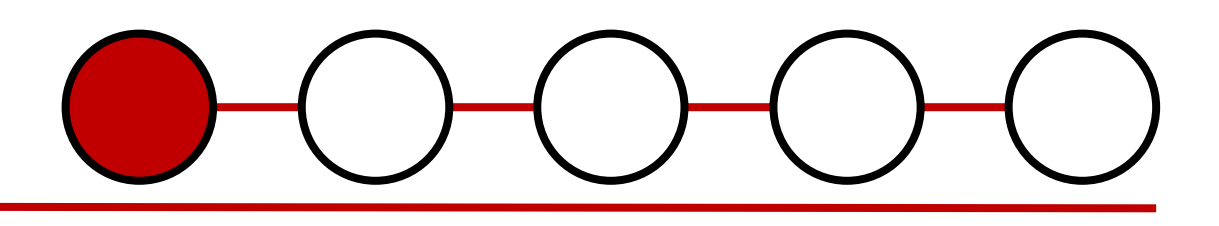

- Omple els camps amb les teves dades, i crea una contrasenya.
- Llegeix i accepta, les autoritzacions de protecció de dades.
- Un cop emplenats tots els camps obligatoris, clica Registrar-se per continuar omplint el teu perfil.

### Perfil de l'alumne/a

| Genertalitat de<br>Catalunya<br>Portal d'accés a la<br>Inici Proves d'ac<br>Benvinguda/Benv                                                                                                    | a universitat<br>ccés Preinscripc<br>ringut | ió PAP Perf     | fil           |  |  |  |
|----------------------------------------------------------------------------------------------------|---------------------------------------------|-----------------|---------------|--|--|--|
| Informació d'interès<br>Si vols fer una consulta sobre algun dels teus tràmits o bé vols informació sobre la prova<br>d'accés a la universitat o la preinscripció universitària, has de fer-ho a la bústia de<br>contacte que trobaràs a la pàgina d'inici d'aquest portal. |                                             |                 |               |  |  |  |
| Estat actual del te                                                                                                    | eu perfil                                   |                 |               |  |  |  |
| Dades<br>personals                                                                                                    | Dades<br>acadèmiques                        | Altres<br>dades | Estadístiques |  |  |  |
|                                                                                                    |                                             |                 |               |  |  |  |

# $\bigcirc -\bigcirc -\bigcirc -\bigcirc -\bigcirc$

#### IMPORTANT!

Abans fer de qualsevol tràmit hauràs d'emplenar tots els apartats del teu perfil.

- Dades personals
- Dades acadèmiques
- Altres dades
- Estadístiques

Per tenir el perfil omplert correctament, en finalitzar, totes les caselles han d'estar en color verd o groc.

# **Dades personals**

| Dades personals     | 5 C      | )ades acad | lèmiques  | Altres dad    | es Acre    | ditacions | Estad   | ístiques      |
|---------------------|----------|------------|-----------|---------------|------------|-----------|---------|---------------|
| Les meves petic     | ions     |            |           |               |            |           |         |               |
| Dades perso         | nals     |            |           |               |            |           |         |               |
| Fipus document      | Identifi | icador     | Nom of    | cial          | Nom sentit | 1r cogn   | om      | 2n cognom     |
| ONI                 | 99999    | 999X       | XXXXX     |               | XXXXX      | XXXXX     | Х       | XXXXXXX       |
| ata naixement       |          | Sex        | Э         |               | Gènere     | e         | Ν       | lacionalitat  |
|                     |          |            | ⊖ Home    | ⊖Dona         |            | v         |         |               |
| aís adreça habitual |          |            | Província | a adreça hab  | itual      | Pobl      | ació ad | reça habitual |
|                     |          | v          |           |               | V          |           |         |               |
| Codi postal         |          |            | Adreça c  | completa      |            |           |         |               |
| elèfon              |          |            | Telèfon 2 | 2             |            |           |         |               |
|                     |          |            | Pepetir a | dreca electrà | ònica      |           |         |               |

Generalitat de Catalunya Consell Interuniversitari de Catalunya **Oficina d'Accés a la Universitat** 

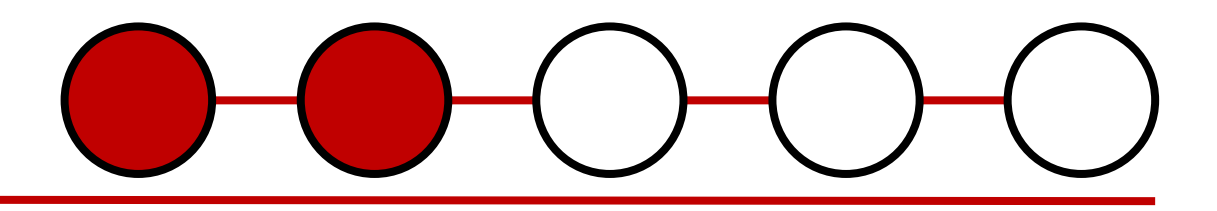

Omple els camps en blanc amb les teves dades personals.

Un cop introduïdes les dades necessàries, clica Pesar

# **Dades acadèmiques**

| Generalitat de Catalunya gencat.cat |                    |               |               |               |
|-------------------------------------|--------------------|---------------|---------------|---------------|
| Portal d'accés                      | a la universita    | t             |               |               |
| Inici Proves                        | d'accés Prein      | scripció      | PAP Perfi     | I             |
|                                     |                    |               |               |               |
| Dades personals                     | Dades acadèmiques  | Altres dades  | Acreditacions | Estadístiques |
| Les meves peticions                 |                    |               |               |               |
|                                     |                    |               |               |               |
| Batxillerat                         |                    |               |               |               |
|                                     |                    |               |               |               |
| 🛛 Prova d'acc                       | cés a la universit | at            |               |               |
|                                     |                    |               |               |               |
| Acreditació                         | UNEDasiss          |               |               |               |
|                                     |                    |               |               |               |
| 🛛 Cicle forma                       | tiu de grau supe   | erior         |               |               |
|                                     |                    |               |               |               |
| 🛛 Titulació un                      | iversitària        |               |               |               |
|                                     |                    |               |               |               |
| Proves d'ac                         | cés per a més g    | grans de 25 a | anys          |               |
|                                     |                    |               |               |               |

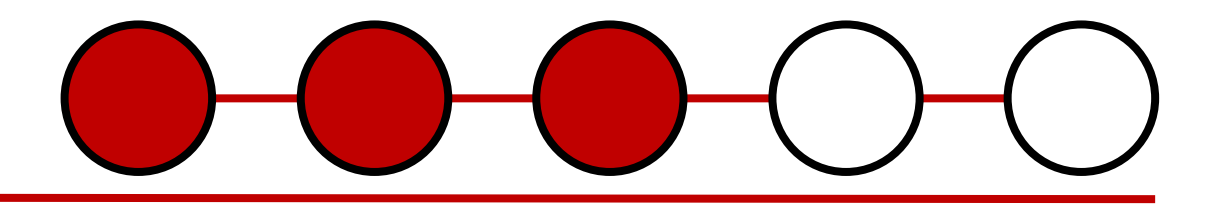

- Has de desplegar cada apartat i respondre totes les preguntes.
- Per a cadascun dels apartats, has de clicar el botó Pesar
- En tots aquells camps que responguis afirmativament, si és necessari, hauràs d'adjuntar la documentació acreditativa.

# Com adjuntar la documentació?

| Generalitat de Catalunya gencat.cat |                                              |                         |
|-------------------------------------|----------------------------------------------|-------------------------|
| Portal d'accés a la uni             | iversitat                                    |                         |
| I Inici I Proves d'accés            | Preinscrinció PAP                            | erfil                   |
|                                     |                                              |                         |
|                                     |                                              |                         |
| Ocicle formatiu de gr               | au superior                                  |                         |
| Estàs cursant un cicle formatiu d   | e grau superior (CFGS) i l'acabaràs aquest a | any? OSí 💿 No           |
|                                     |                                              |                         |
| Tens algun cicle formatiu de grau   | superior o equivalent finalitzat?            | 🔘 Sí 🛛 No               |
|                                     |                                              |                         |
| CFGS                                |                                              |                         |
| Any                                 | Convocatòria                                 | Qualificació final CFGS |
|                                     |                                              |                         |
| Nom del CFGS o equivalent           |                                              | Família                 |
|                                     | V                                            |                         |
|                                     |                                              | 🕂 Afegir 🛱 Desar        |
| Documents de CFGS                   |                                              |                         |
|                                     |                                              |                         |
|                                     | Tria un fitxer                               | Enviar                  |
|                                     |                                              |                         |

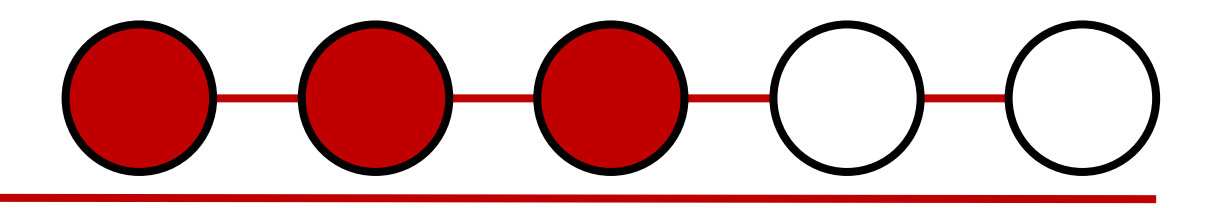

- Desplega l'apartat i respon les preguntes.
- Emplena els camps corresponents i clica Tria un fitxer, selecciona el document del teu dispositiu que vulguis adjuntar.
- A continuació clica Enviar per desar el document adjunt.
- Finalment, clica

### **Altres dades**

| Generalitat de Catalunya gencat.cat |                   |              |               |               |
|-------------------------------------|-------------------|--------------|---------------|---------------|
| Portal d'accés a                    | a la universitat  |              |               |               |
| Inici Proves d                      | l'accés Preins    | scripció P   |               |               |
|                                     |                   |              |               |               |
| Dades personals                     | Dades acadèmiques | Altres dades | Acreditacions | Estadístiques |
| Les meves peticions                 |                   |              |               |               |
|                                     |                   |              |               |               |
| V Títol de fam                      | nília nombrosa o  | monoparent   | al            |               |
|                                     |                   |              |               |               |
| Altres exem                         | pcions            |              |               |               |
|                                     |                   |              |               |               |
| 🛛 🕑 Esportista c                    | l'alt nivell      |              |               |               |
|                                     |                   |              |               |               |
| 🛛 🕲 Esportista d                    | l'alt rendiment   |              |               |               |
|                                     |                   |              |               |               |
|                                     |                   |              |               |               |

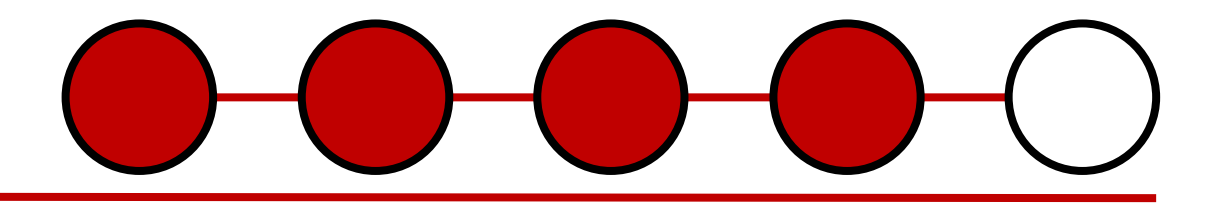

- Has de desplegar cada apartat i respondre totes les preguntes.
- Per a cadascun dels apartats, has de clicar el botó Pesar

#### RECORDA!

En tots aquells camps que responguis afirmativament, hauràs d'adjuntar la documentació acreditativa.

### **Dades estadístiques**

| Portal d'accés a<br>I Inici   Proves d | la universitat<br>'accés   Preins | cripció   P/    | AP Perfil     |               |
|----------------------------------------|-----------------------------------|-----------------|---------------|---------------|
|                                        |                                   |                 |               |               |
| Dades personals                        | Dades acadèmiques                 | Altres dades    | Acreditacions | Estadístiques |
| Les meves peticions                    |                                   |                 |               |               |
|                                        |                                   |                 |               |               |
| V Identificació                        | i entorn familia                  | r               |               |               |
|                                        |                                   |                 |               |               |
| 🕑 Idiomes                              |                                   |                 |               |               |
|                                        |                                   |                 |               |               |
| 🛛 Estudis                              |                                   |                 |               |               |
|                                        |                                   |                 |               |               |
| 🛛 Informació s                         | sobre beques i a                  | ijuts universit | aris          |               |
|                                        |                                   |                 |               |               |
|                                        |                                   |                 |               |               |
|                                        |                                   |                 |               | Sortir        |

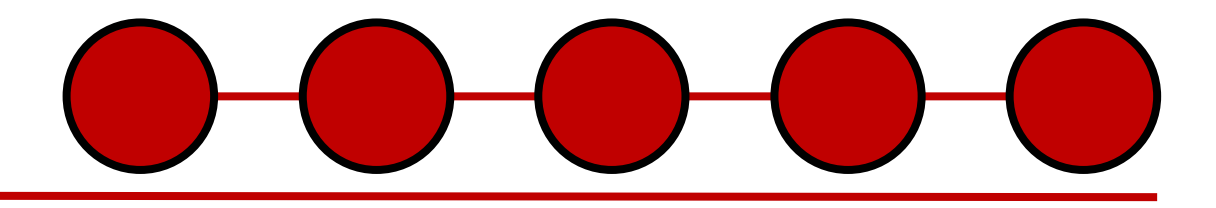

# Has de desplegar cada apartat i respondre totes les preguntes.

Un cop respost i desat cada apartat, clica Sortir

### Estat actual del teu perfil

#### **RECORDA!**

- En finalitzar el registre podràs comprovar l'estat del teu perfil, assegura't d'haver adjuntat la documentació.
- Per tenir el perfil omplert correctament, en finalitzar, totes les caselles han d'estar en color verd o groc.

| Dades personals<br>validades | Dades acadèmiques<br>validades           | Altres dades validades | Estadístiques validades |
|------------------------------|------------------------------------------|------------------------|-------------------------|
| Dades personals<br>validades | Dades acadèmiques<br>pendents de validar | Altres dades validades | Estadístiques validades |

En cas de tenir un dels apartats en color vermell no podràs fer la preinscripció. Revisa l'apartat.

| Dades personals<br>validades | Dades acadèmiques<br>pendents de validar | Altres dades validade |
|------------------------------|------------------------------------------|-----------------------|
|                              |                                          |                       |

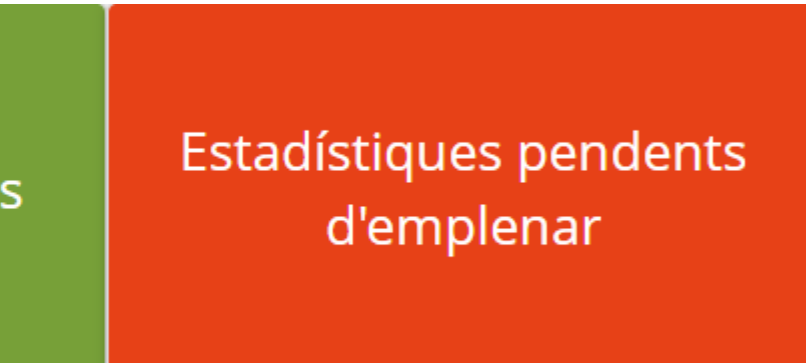